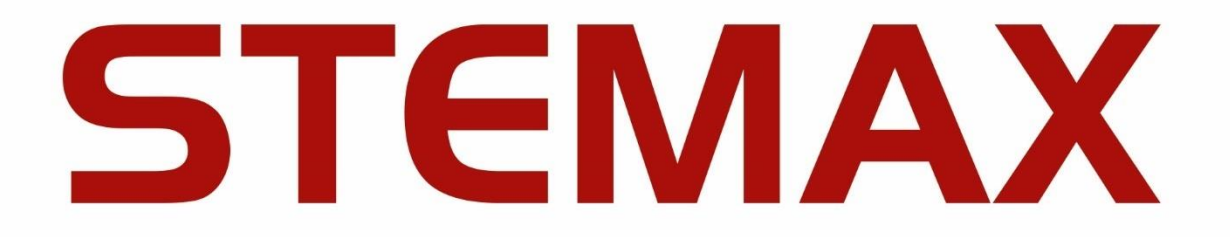

# УТИЛИТА ДЛЯ НАГРУЗОЧНОГО ТЕСТИРОВАНИЯ

Утилита MS\_Bench предназначена для нагрузочного тестирования программы STEMAX Сервер.

MS\_Bench работает на персональных компьютерах под управлением ОС Windows 7, 8, 10, 11. Рекомендуем использовать ОС Windows версии Pro (Профессиональная).

#### 1 YCTAHOBKA MS\_BENCH

Утилита поставляется в виде архива «MS\_Bench\_Sber.zip». Загрузите архив и извлеките из него файлы с помощью любой программы-архиватора.

Далее выполните следующие действия:

- 1. Создайте новую папку в ОС Windows, например, с именем «MS\_Bench». Выберите место для папки так, чтобы размещаемые в ней программы могли создавать и редактировать файлы (настраивается на уровне прав доступа для пользователей ОС Windows).
- 2. Скопируйте в корень папки «MS\_Bench» основные файлы утилиты: Mono.Security.dll, MS\_Bench.exe и Npgsql.dll.
- 3. Скопируйте файл MS\_ServerClientLib\_X.dll (где X номер версии ПО STEMAX) из папки установки ПО STEMAX в корень папки «MS\_Bench»

| G v → MS_Bench_Sber → MS       | 5_Bench_Sber                 | CNA              |            | • +•• Поиск: МS | × |
|--------------------------------|------------------------------|------------------|------------|-----------------|---|
| Упорядочить 🔻 Добавить в библи | ютеку 🔻 Общий доступ 🔻 Новая | папка            |            | •== •           | 0 |
| 쑦 Избранное                    | Имя                          | Дата изменения   | Тип        | Размер          |   |
|                                | Mono.Security.dll            | 23.03.2020 15:04 | Файл "DLL" | 276 КБ          |   |
| 🧊 Библиотеки                   | MS_Bench.exe                 | 28.02.2024 16:17 | Приложение | 1 473 КБ        |   |
|                                | Npgsql.dll                   | 23.03.2020 15:04 | Файл "DLL" | 405 KE          |   |
| 🖳 Компьютер                    | MS_ServerClientLib_6_4.dll   | 19.02.2024 13:42 | Файл "DLL" | 928 KE          |   |
| 🙀 Сеть                         |                              |                  |            |                 |   |
| Элементов: 4                   |                              |                  |            |                 |   |

Рисунок 1 – Основные файлы утилиты

Далее запустите утилиту от имени администратора ОС (исполнительный файл MS\_Bench.exe). .

## 2 НАСТРОЙКА MS\_BENCH

Далее установите подключение утилиты к серверу STEMAX:

- 1. На панели инструментов в основном окне MS\_Bench нажмите кнопку «Настройки».
- 2. В окне настроек (см. рисунок 2) введите данные в соответствии с таблицей 2.

**Важно** – Рекомендуем вносить изменения только в те параметры, которые относятся к подключению к серверу STEMAX (выделены рамкой на рисунке 2).

| Тестовый стенд ПЦН STEMAX (6.4. | 1 (build 2))                         |           | 23 |
|---------------------------------|--------------------------------------|-----------|----|
| Файл Настройки Помощь           |                                      |           |    |
| N N                             | 🔳 Настройки тестового стенда         |           | *  |
|                                 | Адрес сервера                        | localhost |    |
|                                 | Логин администратора                 | admin     |    |
|                                 | Пароль администратора                | admin     |    |
|                                 | Порт сервера для клиентов            | 5000      |    |
|                                 | Порт сервера для устройств           | 14005     |    |
|                                 | Количество пользователей             | 1         |    |
|                                 | Количество групп                     | 1         |    |
|                                 | Количество эмуляторов устройств      | 5000      |    |
|                                 | Количество разделов                  | 1         |    |
|                                 | Начальный номер групп                | 1000      |    |
|                                 | Начальный номер объектов             | 100000    |    |
|                                 | Начальный номер эмуляторов устройств | 10000     |    |
|                                 |                                      | ОК Отмена |    |
| ۲ III                           |                                      |           | Þ. |

Рисунок 2 — Настройки MS\_Bench

| Таблица 2 — | Папаметпы | полипюцения |           | STEMAX |
|-------------|-----------|-------------|-----------|--------|
| таолица z — | парамстры | подключения | к серверу | JILMAA |

| Параметр         | Значение                                                                                                    |
|------------------|----------------------------------------------------------------------------------------------------|
| Адрес сервера    | <ul> <li>— localhost, если утилита запускается на серверном компьютере (на ПК, где запущена программа STEMAX Сервер).</li> <li>— локальный IP-адрес серверного компьютера, если утилита будет подключаться к серверу по локальной сети.</li> <li>— внешний статический IP-адрес серверного компьютера, если утилита будет будет подключаться к серверу из внешних сетей.</li> </ul> |
| Логин            | Имя учетной записи пользователя с правами суперпользователя или                                                                                                    |
| администратора   | администратора на сервере STEMAX                                                                                                    |
| Пароль           | Пароль учетной записи пользователя с правами суперпользователя или                                                                                                    |
| администратора   | администратора на сервере STEMAX                                                                                                    |
| Порт сервера для | TCP/IP-порт, используемый для подключения программных модулей к                                                                                                    |
| клиентов         | серверу STEMAX (по умолчанию 5000)                                                                                                    |
| Порт сервера для | ТСР/IР-порт, указанный в запущенном устройстве ПЦН типа TCP/IP, для                                                                                                    |
| устройств        | приема сигналов от объектового оборудования                                                                                                    |

3. Нажмите кнопку «ОК», чтобы вернуться к основному окну утилиты.

#### 3 ПОДГОТОВКА К ТЕСТИРОВАНИЮ

Для работы утилиты важно, чтобы на сервере STEMAX была отключена функция автоматического создания объектов и устройств. Если данная функция включена, то на период тестирования отключите ее в настройках сервера.

Для того чтобы перейти к настройкам сервера STEMAX, щелкните правой кнопкой по значку 🔮 в области уведомлений ОС Windows и в контекстном меню выберите *Настройки*.

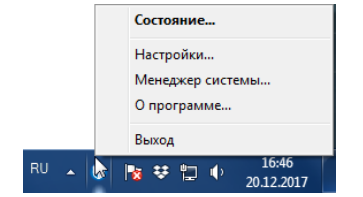

Рисунок 3 — Контекстное меню сервера STEMAX

Далее в окне Конфигурация сервера выберите «Нет» для параметра «Автосоздание устройств и объектов» и нажмите кнопку ОК, чтобы сохранить изменения.

| Конфигурация сервера |                                    |                                             |      |   |
|----------------------|------------------------------------|---------------------------------------------|------|---|
|                      | _                                  | <u> </u>                                    |      |   |
|                      | Е Сервер                           |                                             |      |   |
|                      | Идентификатор (ID)                 |                                             | 1    | _ |
|                      |                                    | Порт клиентов                               | 5000 | _ |
|                      |                                    | Тайм-аут контроллеров (сек)                 | 120  |   |
|                      |                                    | Запись тестов и уровня в базу               | Нет  | = |
|                      |                                    | Значение больше/меньше порогового - тревога | Нет  |   |
|                      |                                    | Постановка/снятие по SMS/DATA               | Нет  |   |
|                      | Автосоздание устройств и объектов  |                                             | Нет  |   |
|                      | Ξ                                  | Логи                                        |      |   |
|                      | Запись логов                       |                                             | Нет  |   |
|                      | Запись логов доступа к устройствам |                                             | Нет  |   |
|                      | Архивирование (при > МБ)           |                                             | 100  |   |
|                      |                                    | Хранить (дни)                               | 30   |   |
|                      | Ξ                                  | База данных                                 |      | - |
| ОК Отмена            |                                    |                                             |      |   |

Рисунок 4 — Окно Конфигурация сервера

### 4 ПРОВЕДЕНИЕ ТЕСТИРОВАНИЯ

Запустите нагрузочное тестирование: на панели инструментов в основном окне MS\_Bench нажмите кнопку «Файл» и выберите «Автоматический тест – запуск».

| 🔤 Тестовый стенд ПЦН STEMAX (6.4.1 (build 2)) |   |
|-----------------------------------------------|---|
| Файл Настройки Помощь                         |   |
| Автоматический тест - запуск                  |   |
| Автоматический тест - стоп                    |   |
| Выход                                         |   |
|                                               |   |
|                                               |   |
|                                               |   |
|                                               |   |
|                                               |   |
|                                               |   |
|                                               |   |
|                                               |   |
|                                               |   |
|                                               |   |
|                                               |   |
|                                               |   |
|                                               |   |
|                                               | - |
| <                                             | Þ |

Рисунок 5 — Запуск тестирования в MS\_Bench

Результаты тестов будут выводиться в основном окне по мере выполнения тестирования.

| Тестовый стенд ПЦН STEMAX (6.4.1 (build 2))                                                                                                    |        |   | × |
|----------------------------------------------------------------------------------------------------|--------|---|---|
| Файл Настройки Помощь                                                                                                    |        |   |   |
| [18:37:38.889] [D][MSCLID         Создание и запуск эмуляторов Контроллеров ЗАВЕРШЕНО, прошло Ф0:00:1.5230380           [18:37:38.944] [D][MSCLID         Клиент й о создание 1 супл, 5000 Объектов, 5000 устройств ЗАВЕРШЕНО, прошло Ф0:00:29.57808           [18:38:08.445] [D][MSCLID         Клиент 10 0 Создание 1 супл, 5000 Объектов, 5000 устройств ЗАВЕРШЕНО, прошло Ф0:00:29.57808           [18:38:08.445] [D][MSCLID         Клиент 10 0 Отправка 5000 событий Тампер вария ЗАВЕРШЕНО, прошло 00:00:29.57808           [18:38:44.257] [D][MSCLID         Клиент 10 0 Прився 5000 событий Тампер вария ЗАВЕРШЕНО, прошло 00:00:29.3607           [18:38:44.283] [D][MSCLID         Клиент 10 0 Отправка 5000 событий Тампер вария ЗАВЕРШЕНО, прошло 00:00:01:05.3671224           [18:38:44.283] [D][MSCLID         Клиент 10 0 Отправка 5000 событий Тампер вария ЗАВЕРШЕНО, прошло 00:00:01:7.7894008           [18:38:24.281] [D][MSCLID         Клиент 10 0 Прився 5000 событий Тампер вария ЗАВЕРШЕНО         [18:39:02.074] [D][MSCLID           [18:39:02.074] [D][MSCLID         Клиент 10 0 Прився 5000 событий Тампер вария ЗАВЕРШЕНО         [18:39:02.074] [D][MSCLID         Клиент 10 0 Прився 5000 событий Тампер вария ЗАВЕРШЕНО           [18:39:02.074] [D][MSCLID         Клиент 10 0 Прився 5000 событий Тампер вария ЗАВЕРШЕНО         [18:39:02.074] [D][MSCLID         Клиент 10 0 Прився 5000 событий Тампер вария ЗАВЕРШЕНО           [18:39:02.074][D][MSCLID         Клиент 10 0 Прився 5000 событий Тампер вария ЗАВЕРШЕНО         [18:39:02.074][D][MSCLID         Клиент 10 0 Прився 5000 событий Тампер вария ЗАВЕРШЕН | 56123; | L | ~ |
| <                                                                                                    |        |   | > |

Рисунок 6 — Отражение выполнения тестирования в MS\_Bench

Примечание – Первый тест после создания устройств и объектов, будет выполняться дольше последующих, т.к. в утилите заложена логика постепенного выхода контроллеров на связь с сервером STEMAX.

Для завершения нагрузочного тестирования снова нажмите кнопку «Файл» (на панели инструментов) и выберите «Автоматический тест – стоп».

#### ПРИЛОЖЕНИЕ — КОНТАКТЫ СЛУЖБЫ ТЕХНИЧЕСКОЙ ПОДДЕРЖКИ

Если вы не нашли ответ на свой вопрос в данном документе, то задайте его специалистам службы технической поддержки НПП Стелс.

e-mail: support@nppstels.ru

телефоны: +7 (3822) 488-508, 488-507,

+7-923-414-0144.